## 🗩 CAS挂载Nimble FC共享存储案例

ManUnited 2019-03-29 发表

## 组网及说明

FC共享存储为Nimble存储, CVM做双机热备 CVM01 (主) IP: 100.1.1.11 CVM02 (备) IP: 100.1.1.12 CVK地址: 100.1.1.13-100.1.1.18

## 配置步骤

FC存储和iSCSI存储部署方式类似,首先需要点击cvknode主机中的存储适配器确认FC HBA WWPN。

| ← → C Q 0 7#± 1                                           | 100.1.1.10:8080/cas/main/h  | ost/12/sepc-3-scdlcvk01          | /2/三弦云曲      | 1第 <b>集第</b> 1/1/d | loud3-1//hos                | tfind          |                  |          |       |                     |      | er 🕁    |
|-----------------------------------------------------------|-----------------------------|----------------------------------|--------------|--------------------|-----------------------------|----------------|------------------|----------|-------|---------------------|------|---------|
| CAS .                                                     | 21<br>王武王 / 主代語: doub-1 / 8 | <b>8</b> : <u>22343881</u> / 201 | sepc-3-softo | ×401               | -2*                         | <b>0 −</b> me. | 12001278         | 8        | a 🎤   | 1 1                 | =    | o - G   |
| A 62                                                      | 🕀 IIIIABURI  🗈 1934         | ana Xiavanar                     | Ø 3 0        |                    | RABO T                      |                |                  |          |       |                     |      |         |
| 11 202 +                                                  | 三 板更 📿 硬件监控                 | Q 12.821212 0 m                  | NUN 🔳        | 7918 🛞             | 虚拟交换机                       | 10 物理同中        | # OPUR           | B (718)  | 15/28 | <ol> <li></li></ol> | 18   | Q. (E)% |
| • 显 cloud3-1<br>• 梁 三区元成正成271                             | 存住活起器                       |                                  |              |                    |                             |                |                  |          | O RB  | () <b>R</b> M       | a    | 20735   |
| <ul> <li>By sepc3-sodickt</li> </ul>                      | 2.00                        | 29                               |              | 2                  | R6                          | 669            |                  |          | 100   |                     | 1811 | =       |
| Ro ESTAR                                                  | Local-SCS                   | Local SCSI                       | 5            | CSI.               | <ul> <li>(a) (b)</li> </ul> |                |                  |          |       |                     |      |         |
|                                                           | Open-ISCSI                  | ISCSI Software Adapter           | 13           | ICSI               | <ul> <li>(15)</li> </ul>    | ign 1993-0     | Lorg debian 01.8 | 44494877 |       |                     | Q    | 1       |
| E) _25168-<br>D) _25748-                                  | HEAD                        | Emulei LPe120024/8 FV2.0         | 243 Fr       | c                  | <b>e</b> ister              | 520000108      | 6450534          |          | 8 Gbi |                     | Q    |         |
| Ro INTER-                                                 | HEAT                        | Emulei LPe12002-M0 FV2 0         | 2A3          | c                  | (6.85)                      | 100000109      | 5458535          |          | 8 Gb/ |                     | Q    |         |
| R) = 8 x 48-<br>Se = 80,9940                              |                             |                                  |              |                    |                             |                |                  |          |       |                     |      |         |
| <ul> <li>B sepc-3-sodicals</li> <li>B EE Eddle</li> </ul> | 存储设备                        |                                  |              |                    |                             |                |                  |          |       |                     |      |         |
| R) 287.48-<br>R) 287.48-                                  | NAA                         | ()<br>()                         | 714218       | Entri              | 8 LUP                       | • 8            | fjruðpaði        | 88       | 6110  |                     | 80   | =       |
| R) EREAR                                                  | 21093009ad1%2526c9oe90      | 1e792beb2                        | vdios        | 11.92              | 0                           |                | 金用               | 15.00TB  | 32.00 |                     | 1    |         |
| Ro EXTRA                                                  | 279de83e335141a8a6cRce9     | 00x792beb2                       | vdidata      | 12.91              | 1                           |                | <b>F</b> 3       | 15.0078  | 32,10 |                     | 1    |         |
|                                                           | 2d707c667523c540a6c9ce9     | 00#792beb2                       | test         | 12.92              | 2                           |                | P.8.4            | 150.0008 | 309   |                     | 1    |         |
| Ro Batalitis<br>• Base-3-solent<br>Ro =27.548-            |                             |                                  |              |                    |                             |                |                  |          |       |                     |      |         |

使用Single Initiator Zone的方法配置好Zone之后,在存储命令行中使用fc--list和fc--info可以正确识别 到登录存储的FC HBA WWPN。(如果经由存储工程师确认,可不进行检查) 在存储上点击MANAGE-DATA ACCESS-"+"号创建Initiator Group。

| ← → C Q ▲不安全 http:            | c//100 | 0.1.1.221/#/#         | nanage/ | access/initiator | gros | ps/0255a3a6c6e71d3461000000000 | 00000000000001/initiators    | \$                                                   |
|-------------------------------|--------|-----------------------|---------|------------------|------|--------------------------------|------------------------------|------------------------------------------------------|
| animblestorage www.           |        |                       |         | R EVENTS         |      |                                |                              | Administrator I CEOROUP I Intole<br>Q Search by Name |
|                               |        |                       |         |                  |      |                                |                              |                                                      |
| INTIATOR GROUPS               |        | +                     |         |                  |      | Initiator Group: CVK01         |                              | Actions 💌                                            |
| Q Ineed by Induler Group Kans |        | CVK01<br>Initiators 2 | 1       | Volumes 3        | 1    | Connections<br>52              | initiators<br>2              | Volumes<br>3                                         |
|                               |        | CVN02<br>Initiators 2 | 1       | Volumes 2        |      | INTIATORS VOLUMES              |                              |                                                      |
|                               |        | CVK03<br>Initiators 2 | 1       | Volumes 3        |      | 1                              |                              |                                                      |
|                               |        | cv804<br>Initiators 2 | i       | Volumes 2        |      | ALAS (OPTIONAL)*               | WMPN 10.00.00.10.96.45.d5.34 |                                                      |
|                               |        | cvH05<br>Initiators 2 | ï       | Volumes 2        |      | cw01-right                     | 10 00 00 10 96 45 45 35      |                                                      |
|                               |        | CVW06<br>Initiators 2 | 1       | Volumes 2        |      |                                |                              |                                                      |
|                               |        |                       |         |                  |      |                                |                              |                                                      |
|                               |        |                       |         |                  |      |                                |                              |                                                      |
|                               |        |                       |         |                  |      |                                |                              |                                                      |
|                               |        |                       |         | 1-6 of           | 6 <> |                                |                              | Total rows:                                          |

给Initiator Group命令,点击ADD添加Initiator以及选择对应的WWPN,然后点击CREATE。

| DATA STORAGE DATA PROTECTS                                                                                                    |                       |             | Q                      |                         |   |  |  |  |  |
|----------------------------------------------------------------------------------------------------|-----------------------|-------------|------------------------|-------------------------|---|--|--|--|--|
| NTATOR GROUPS                                                                                                    | +                     |             | Initiator Group: CVK01 |                         |   |  |  |  |  |
| Court is its fulfiliation (Declary Starting                                                                                                    | CVRD1<br>Indiators 2  | ( Weinter ) | Committeen<br>52       | 2                       |   |  |  |  |  |
|                                                                                                    | CVR02<br>Initiators 2 | 1 Volumes 2 | NEWTORS VOLUMES        | -                       | 3 |  |  |  |  |
| Contraction of the second                                                                                                    | CV930<br>Initiatory 2 | j Volumen 3 | ,                      |                         |   |  |  |  |  |
| Contra Contra Co | ORDA                  |             | ACIAS (OPTIONAL).*     | WARN                    |   |  |  |  |  |
| Contraction of the second                                                                                                    |                       |             | ovenat                 | 10 00 00 10 30 45 45 34 |   |  |  |  |  |
| and the second second se                                                                                                    | initiation 2          | Volumes 2   | culti-right            | 10 00 00 10 36 45 45 36 |   |  |  |  |  |
|                                                                                                    | CVMD6<br>Instantors 2 | 1 Volumes 2 |                        |                         |   |  |  |  |  |
| Starte Starte                                                                                                    |                       |             |                        |                         |   |  |  |  |  |
| Contraction of the local division of the local division of the loc |                       |             |                        |                         |   |  |  |  |  |
| Contraction of the local division of the local division of the loc |                       |             |                        |                         |   |  |  |  |  |
| and the second second s |                       |             |                        |                         |   |  |  |  |  |
| and the second second                                                                                                    |                       |             |                        |                         |   |  |  |  |  |
| and the second second se                                                                                                    |                       |             |                        |                         |   |  |  |  |  |
| 1111 Carlos                                                                                                    |                       |             | 1010. 1                |                         |   |  |  |  |  |
| and the states of the                                                                                                    |                       |             | D WORK I               |                         |   |  |  |  |  |
| Contraction of the second second                                                                                                    |                       |             | 14-2-22                |                         |   |  |  |  |  |

点击MANAGE-DATA STORAGE-"+"号创建卷。

| < → C O ▲ 7                    | 요음   https:// | 100.1.1.221/#/manage/storag                                                                       | e/group/volumes/sum  | mary           |          |                   |       |                                                 |          | \$2 :      |
|--------------------------------|---------------|---------------------------------------------------------------------------------------------------|----------------------|----------------|----------|-------------------|-------|-------------------------------------------------|----------|------------|
| A nimblestorage                | MANAGE        | HARDWARE MONITOR E                                                                                | VENTS ADMINIST       | RATION HEL     | <b>?</b> |                   |       | Administrator I<br>Q <sub>1</sub> Smarth by Nam | CSOROUP  | Thirds     |
| DATA STORAGE DATA              |               |                                                                                                   |                      |                |          |                   |       |                                                 |          |            |
| Q. Search by Name              |               | Group                                                                                             |                      |                |          |                   |       |                                                 | ROUP ACT | ons +      |
| GROUP<br>III default           | T             | 1.7 TIB of 30<br>TOTAL USED 1<br>Of Get insights from intelligen <sup>TM</sup><br>VOLUMES FOLDERS | predictive analytics | .6 TIB   17.   | 5 x      | 784 9<br>10P5 MEN |       | 4                                               | 653000   | 5          |
| 20102                          |               | + / × 0.0                                                                                         |                      |                |          | SUMMARY           | SPACE | PERFORMANC                                      | E PROT   | ECTION     |
| SPACE                          |               | C II NAME *                                                                                       |                      | APPLICATION    | DATA     | 942E              | 10PS  | TOTAL MIS/                                      | LATE     | NCY (MS)   |
| DATA ACCESS<br>DATA PROTECTION |               | Cok-volume1                                                                                       | Criline              | Other          | 1.7 18   | 15 710            | 673   | 0.1                                             |          | 0.1<br>0.1 |
| APPLICATION                    | •             | Collevelume2                                                                                      | Cosine               | Other          | 8.2 G/B  | 15 Till           | 185   | 0.7                                             | -        | 0.1        |
| PROPERTIES                     | •             | Ci Est                                                                                            | Coline               | Vitual Decktop | 45.5 G/B | 160 G/B           | 0     |                                                 | 1        | 0          |
|                                |               | Contract                                                                                          | Coline               | Other          | 0.8      | 160 G48           | 0     | 0                                               |          | 0          |
|                                |               |                                                                                                   |                      |                |          |                   |       |                                                 | 1        | 140(41)    |

和ISCSI类型存储一样,给卷命名,选择存储池和性能策略,指定卷大小和保护策略,选择访问控制, 填写LUN号,点击CREATE。

| A nimblestorage      | MANAGE | HARDWARE MON           |                                              | INSTRATION, HEL                                    | e          |          | Administrator I | CTORES # 1 1000 |
|----------------------|--------|------------------------|----------------------------------------------|----------------------------------------------------|------------|----------|-----------------|-----------------|
|                      |        |                        |                                              |                                                    |            |          |                 |                 |
|                      |        |                        |                                              |                                                    |            |          |                 |                 |
| UOROUP<br>III artust | ۲      |                        | CREATE VOLUME                                |                                                    |            | 7        | 4               |                 |
|                      |        | CP Get wagets have t   | NAME *<br>LOCATION *<br>PERFORMANCE POLICY * | Select a Pool or Folder<br>Select a performance po | •<br>sky • |          |                 |                 |
|                      |        | + / 4                  | 925 •                                        | 0 08 *                                             |            | 1000     |                 |                 |
|                      |        |                        | DATA PROTECTION *                            | Q finiect a volume colo                            | cion •     | -        |                 |                 |
|                      |        | O B retweened          | ACCESS *                                     | Q, Select an Initiator Co.                         | •          |          |                 |                 |
|                      |        |                        | LUN                                          |                                                    |            |          |                 |                 |
|                      |        | U E constant<br>Artist | More Options                                 |                                                    | OREATE     | CANCEL . |                 |                 |
|                      |        | () E het<br>antest     | • 01                                         |                                                    | 48.5 G/0   |          |                 |                 |
|                      |        | C) E text23            | • D*                                         |                                                    |            |          |                 |                 |

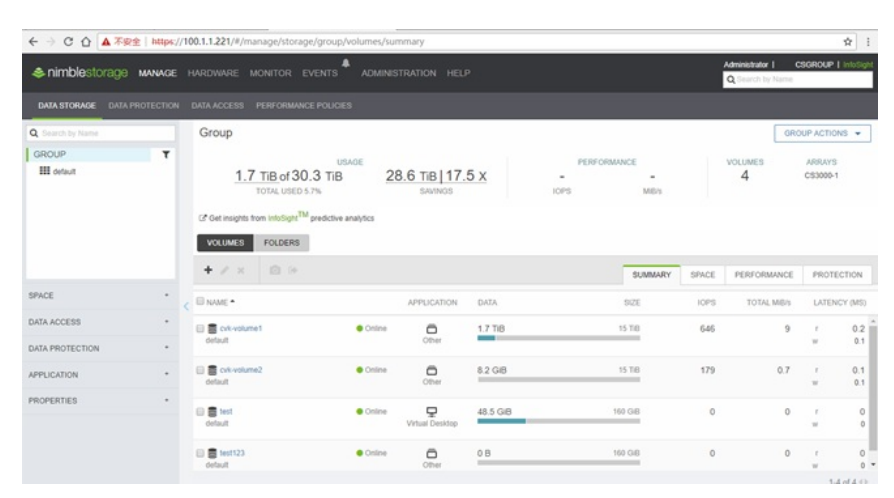

在CAS主机上选中FC HBA,可以看到扫描到的卷,和iSCSI类型存储一样,硬件加速为支持,如果没有识别到可以再手动扫描一下。

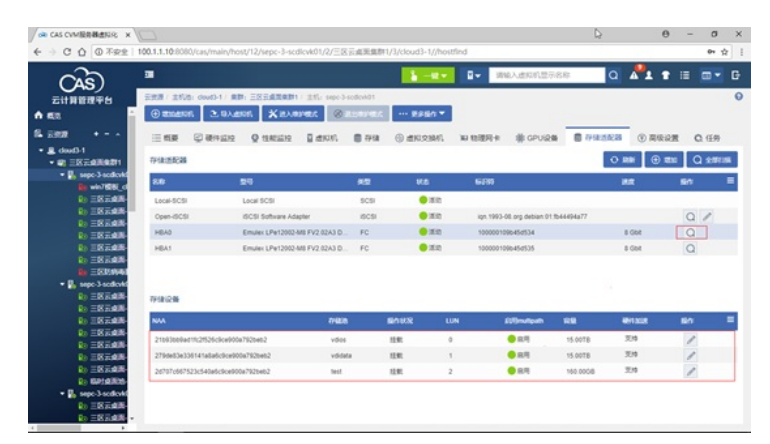

然后在主机池增加共享文件系统,给共享文件系统命名,选择类型为FC共享文件系统之后点击下一步

| CAS CVMILION X                                                       |                             |                 |                   |          | D2         |     |            |      |      | θ | -   | 0       | ×   |
|----------------------------------------------------------------------|-----------------------------|-----------------|-------------------|----------|------------|-----|------------|------|------|---|-----|---------|-----|
| E → C ① ② 不安全   10                                                   | 00.1.1.10:8080/cas/mai      | n/hostpool/3/ck | oud3-1//sharefile |          |            | _   |            |      |      |   |     | * 2     | 1 1 |
| 20                                                                   |                             |                 |                   |          | 1-2-       |     | 请输入遗院机显示名称 | Q    | A 1  |   |     |         |     |
| 元は影響理学行                                                              | 安 <b>庆源</b> / 王和语: cloud3-1 |                 |                   |          |            |     |            |      |      |   |     |         | 0   |
| 1 KIZ                                                                | 46 maan 8, m                | 1285 ··· ##     | 18n 🔻             |          |            |     |            |      |      |   |     |         |     |
| RHR                                                                  |                             | D erson         | Anwonam           | 0.68     |            |     |            |      |      |   |     |         |     |
| • & doud3-1                                                          |                             | a service       |                   | 61 12.75 |            |     |            |      |      |   | -   |         |     |
| · # =REARAD1                                                         | 20                          |                 |                   |          |            |     |            |      | 0.88 | ۲ | 200 | F.20184 |     |
| the win7656_cf                                                       | MINING OVER 16              |                 |                   |          |            |     |            | 1    | 80   |   |     |         | -   |
| D IN AR                                                              | 401010-0-0111000            |                 |                   |          |            |     |            | `    | 15   | 1 | • × |         |     |
| D INTER                                                              | 18400                       |                 | 2 LUNER           |          |            | 要洋橋 |            |      | 15   | 1 | • × |         |     |
| Ro EXILAR                                                            |                             |                 |                   |          |            | 10  |            |      |      |   |     |         |     |
| R) EXTRA                                                             |                             |                 |                   |          | -          | 548 |            |      |      |   |     |         |     |
| E EXAMPLE                                                            | 名称*                         |                 |                   |          |            | 18  |            |      |      |   |     |         |     |
| • 🖪 sepc-3-sodicvid                                                  | 量示名称"                       |                 |                   |          |            | 8   | FC共享文件系统   | - 11 |      |   |     |         |     |
| D INTER-                                                             |                             |                 |                   |          |            | 684 | Arms/      |      |      |   |     |         |     |
| D EXTRA                                                              | 编述                          |                 |                   |          |            |     |            | -11  |      |   |     |         |     |
| R) EXTRA                                                             | 美型                          | FCARSHS         | (in)              | *        |            |     |            | - 11 |      |   |     |         |     |
| D EXCR.                                                              | Decision (Dec               |                 |                   |          |            | 824 |            | - 11 |      |   |     |         |     |
| N INTON                                                              | making.                     | (vms/           |                   |          |            |     | 0.00MB     | - 11 |      |   |     |         |     |
| R) BALARS                                                            |                             |                 |                   |          | 2          | 肉炒油 |            |      |      |   |     |         |     |
| <ul> <li>September 2 solevid</li> <li>September 2 solevid</li> </ul> |                             |                 |                   |          |            |     |            |      |      |   |     |         |     |
| Ro EREAR                                                             |                             |                 |                   |          | <b>F-#</b> |     |            |      |      |   |     |         |     |

选择之前创建好的卷,点击确定。

| CAS CVM服务器盘IGR ×                     |                                                       |                    | D)               |              |     | θ    | - | σ      | ×     |   |
|--------------------------------------|-------------------------------------------------------|--------------------|------------------|--------------|-----|------|---|--------|-------|---|
| ← → C ① ③ 不安全   100                  | 0.1.1.10/8080/cas/main/hostpool/3/cloud3-1//sharefile |                    |                  |              |     |      |   |        | 0+ ÷  | : |
| CAS)                                 |                                                       | <b>2</b> −8 −      | <b>₽</b> - 10%0. | 入遗规机显示名称     | a   | A.1  |   |        |       |   |
| 云计算管理平台                              | 貴厚 / 主利语: cloud3-1                                    |                    |                  |              |     |      |   |        |       | 0 |
| n 63                                 | WERE BUILD RAMA                                       |                    |                  |              |     |      |   |        |       |   |
| 16 <del>200</del> +                  | 增加共享文件系统                                              |                    |                  |              | ? X |      |   |        |       |   |
| • E doud)-1                          |                                                       |                    | 配置洋情             |              |     | 2 88 | Ð | 200013 | TORES |   |
| • 🛃 sepc-3-sodicvid                  | 1 84400 2104000                                       |                    | 88               | ceshi123     |     | -    |   |        |       | 1 |
| 10 win7686_cl                        |                                                       |                    | 重示名称             | ceshi123     |     | 5611 |   |        |       |   |
| D EREAL                              | NAA*                                                  | Q                  | 88               |              |     | 15   | - | ⊙ ×    |       |   |
| Ro ERFORM-                           | 公告存住 是 ①                                              |                    | 95               | FC共赢文件系统     |     | 1.20 | 1 | • ×    |       |   |
| D) 三区元成為-<br>D) 三区元成為-<br>D) 三区元成系-  |                                                       |                    | 0.684            | Amaineshi123 |     |      |   |        |       |   |
| (a) 287-28                           | 请确保配置的NAA信息未被其它的共享文件系统、FC网                            | <b>将存储、模板存储以及其</b> | and the second   | 100000000    |     |      |   |        |       |   |
| <b>B</b> EED/948                     | 它的CVIM管理台使用。                                          |                    | NA               |              |     |      |   |        |       |   |
| <ul> <li>Isspe-3-sodievki</li> </ul> |                                                       |                    | 设管型号             |              |     |      |   |        |       |   |
| 0) =RT##                             |                                                       |                    | 12.0             | 0.00MB       |     |      |   |        |       |   |
| R) ERTAIN-                           |                                                       |                    | 2,0794           |              |     |      |   |        |       |   |
| R) 三区元成第-                            |                                                       |                    |                  |              |     |      |   |        |       |   |
| Ro 三国云南西-                            |                                                       |                    |                  |              |     |      |   |        |       |   |
| B) ΞR元成系-                            |                                                       | 上一步 轮尾             |                  |              |     |      |   |        |       |   |
|                                      |                                                       |                    |                  |              |     |      |   |        |       |   |
| <ul> <li>B. sepc3-sedekt</li> </ul>  |                                                       |                    |                  |              |     |      |   |        |       |   |
| Ro ERical                            |                                                       |                    |                  |              |     |      |   |        |       |   |
| PD FR TOR -                          |                                                       |                    |                  |              |     |      |   |        |       |   |

点击完成。共享文件系统创建完毕。

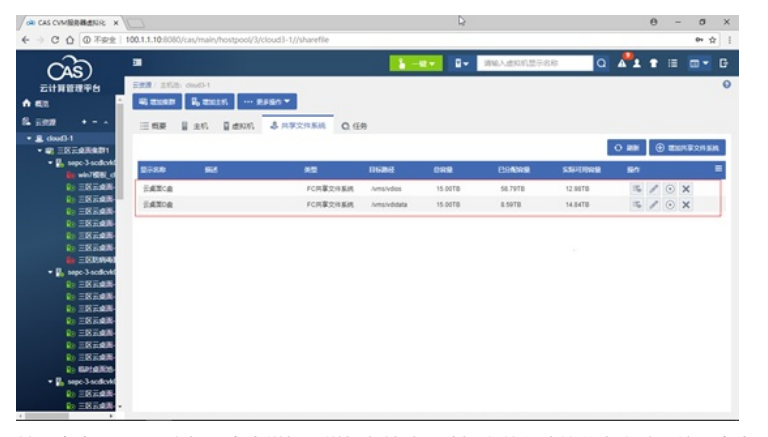

然后点击cvknode主机,点击增加,增加存储池,选择之前创建的共享文件系统,点击下一步。

| (AS)                                             |                         |                                  | \$ -8+      | <b>₽-</b> 3860 | 人主权利显示名称        | a   | A 1 1         | =             | <b>.</b> | G  |
|--------------------------------------------------|-------------------------|----------------------------------|-------------|----------------|-----------------|-----|---------------|---------------|----------|----|
| 云计算管理平台                                          | 588/1568: dout-1/188    | 1 王王王成王弟曰1 / 王代/ sepe-3-codex401 | -           |                |                 |     |               |               |          | 0  |
| A 65                                             | (i) \$202000 2 0 \u03e9 | NU XEVENER DEPENDER              | ··· Resn ·  |                |                 | _   |               |               |          |    |
| 15 2312 +                                        | SEM-VIOLE               |                                  |             |                |                 | ? X | ③ 南极设置        | c             | 6.95     |    |
| • E dod0-1                                       |                         | 10000                            |             | 配置浮稽           |                 |     | 0             |               | • =      |    |
| Isepc-3-sodicvki                                 | 10+00                   | CAREAN                           |             | 82             | PC/D87Ha        |     |               | _             | -        | -  |
|                                                  |                         |                                  |             | 88             | ceshi123        |     |               |               |          |    |
| N INTON                                          | 类型                      | FC网络存储                           |             | 2780           | ceshi123        |     | 0 + 6         |               | 1 .      |    |
|                                                  | 887                     | ceshi123                         |             | 0.688          | /dev/disk/by-id |     | 0 2 6         |               | 1        | ×  |
| N INTAR-                                         | B                       |                                  |             | N54            |                 |     | 0 : 0         | 15            | 1 :      | ×  |
|                                                  | 2709                    | 059/123                          |             |                |                 |     | 0:0           | 15            | 13       | ×  |
| • D. sepc3-sedevid                               |                         |                                  |             |                |                 |     |               |               |          |    |
| R) ESTAB                                         |                         |                                  |             |                |                 |     | 10110人名       | 14-63 R       |          |    |
|                                                  |                         |                                  |             |                |                 |     |               | 50            |          |    |
| Ro EREAR-                                        |                         |                                  |             |                |                 |     | _             |               |          |    |
| Ro EKEAR-                                        |                         |                                  |             |                |                 |     |               | ~             |          | 81 |
| R) 18748-                                        |                         |                                  | <b>F-#</b>  |                |                 |     | 001-07-00-    | ×             |          |    |
| Ro GP14800-                                      |                         |                                  |             |                |                 |     | 1001-第9個      | ×             |          |    |
| <ul> <li>B sepe-3-sedevid</li> </ul>             | Windows7_64een7-C       | 300.0008                         | 35.6708 000 | 42             |                 |     |               | ×             | ۲        |    |
| <ul> <li>R) 三区元成用-</li> <li>R) 三区元成用-</li> </ul> | 月期201县记录 出版第1/7页。       |                                  |             |                |                 | 110 | <b>N N</b> 42 | 19 <b>8</b> 1 | 30 •     |    |

也可在集群下批量为主机增加共享文件系统,并选择正确的HBA卡

| CAS CVM BRIDER X                                                                                                    |                                                            |                     |                                              |                     |                            | D,    |    |            | 0 .          | - 0     | × |
|----------------------------------------------------------------------------------------------------|------------------------------------------------------------|---------------------|----------------------------------------------|---------------------|----------------------------|-------|----|------------|--------------|---------|---|
| ← → C ① ① 不完全                                                                                                    | 100.1.1.10:8080/cas/main/c                                 | luster/2/三区云南美集     | Br1/3/cloud3+1//storage                      |                     |                            |       |    |            |              | 0+ 5    | 2 |
|                                                                                                    | 2<br>王武王 / 王代语: cloud3-1 /                                 | 电加速用的主机             |                                              | 1 0×                | 1896. A 4990 (1897)<br>? X | 88    | ٩  | <b>^</b> 1 | * =          | ••      | 0 |
| ₩ #21<br>% 2028 •<br>• & dud0-1                                                                                                    |                                                            | 注: 清晰保/s/<br>分遣成配置为 | CSI SANIg着FC SAN <b>上配置</b><br>数成者共享文件系统存储的不 | 0存種可读写、主机可达。<br>可用。 | 西别种                        |       |    |            |              |         |   |
| B sepc3-scdcxk01     B sepc3-scdcxk01     B sepc3-scdcxk01                                                                                                    | 112784<br>2788 82                                          | 共享文件系统"             | vdos                                         | Q                   |                            | (1948 | 61 |            | 0 88         | ⊕ ≡     | = |
| <ul> <li>B sepc-3-softext03</li> <li>B sepc-3-softext04</li> <li>B sepc-3-softext05</li> <li>D sepc-3-softext05</li> </ul>                                                                                                    | RATCA FC                                                   | Even.               | SARCE                                        | Q 2482.6            | X 800                      | (78   | •  | : ®        | ×            |         |   |
| 12 (2014)<br>- 00 (1370)<br>슈 (240)<br>슈 (240) | 使用共享存储的主机                                                  | 28. 844             | 6859                                         | RE HIAF             |                            | 0.88  | •  | tottion    |              | • 8.854 | - |
| <ul> <li>市金市</li> </ul>                                                                                                    | 16.80                                                      |                     |                                              |                     |                            | INUS  | _  |            | 7140.004     | 5       |   |
| 6 252 -                                                                                                    | sepc-3-sodicx401     sepc-3-sodicx402                      |                     |                                              |                     | - 1                        | E, EX |    |            | 0.10<br>0.10 |         | Î |
| nh assass                                                                                                    | sepc-3-ecdicald3     tepc-3-ecdicald4     tepc-3-ecdicald4 |                     |                                              |                     |                            | 8,2×  |    |            | 0.00 0       |         | l |
| A MARTE                                                                                                    | sept-3-scelentes                                           | Sec. 150            | THE REPORT OF THE PROPERTY.                  | 100.000             |                            | E IN  |    |            |              |         | 8 |

然后可在后续对存储的选项中选择多路径策略为最优,然后点击确定。

## 配置关键点

上述只是将FC共享存储挂载在CAS中使用的操作,进行此操作需要将整个的存储环境调通,配置好存储交换机,确保HBA卡能够识别到共享存储设备,且正常活动运行

附件下载: 典型配置-CAS挂载Nimble FC共享存储案例(耿俊14578).rar 典型配置-CAS挂载Nimble FC共享存储案例(耿俊14578).rar